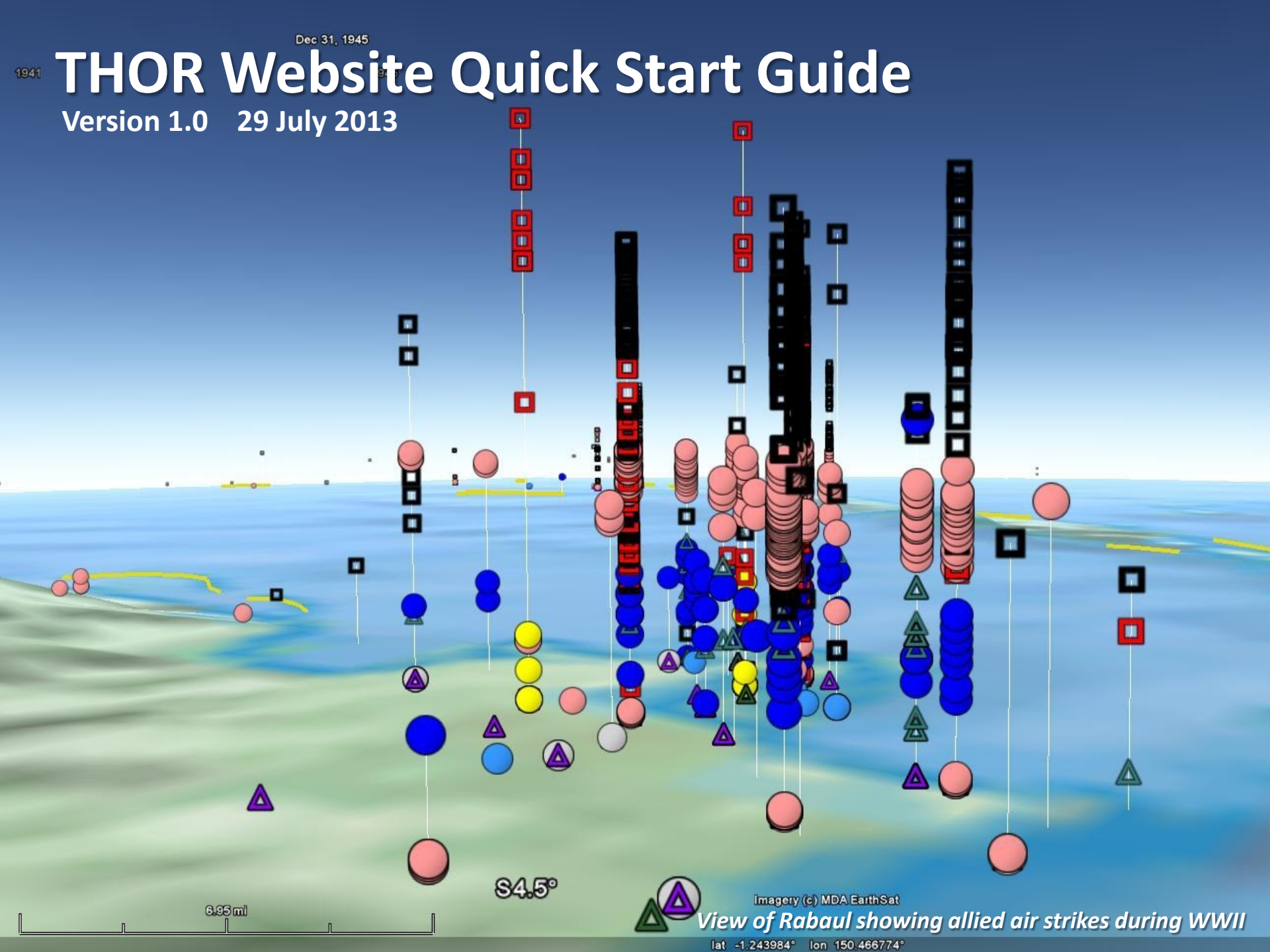

# Welcome to the Theater History of Operations Reports (THOR) Website

You might be asking yourself, so how does this work? This is a quick start guide to walk you through the basics of using the site.

On the opening screen, you are presented with four choices. "Download User Manual" is the button to download this document. If you're not sure what you want to do or you have questions, we have a button for that as well. Let's choose "THOR FAQ's"

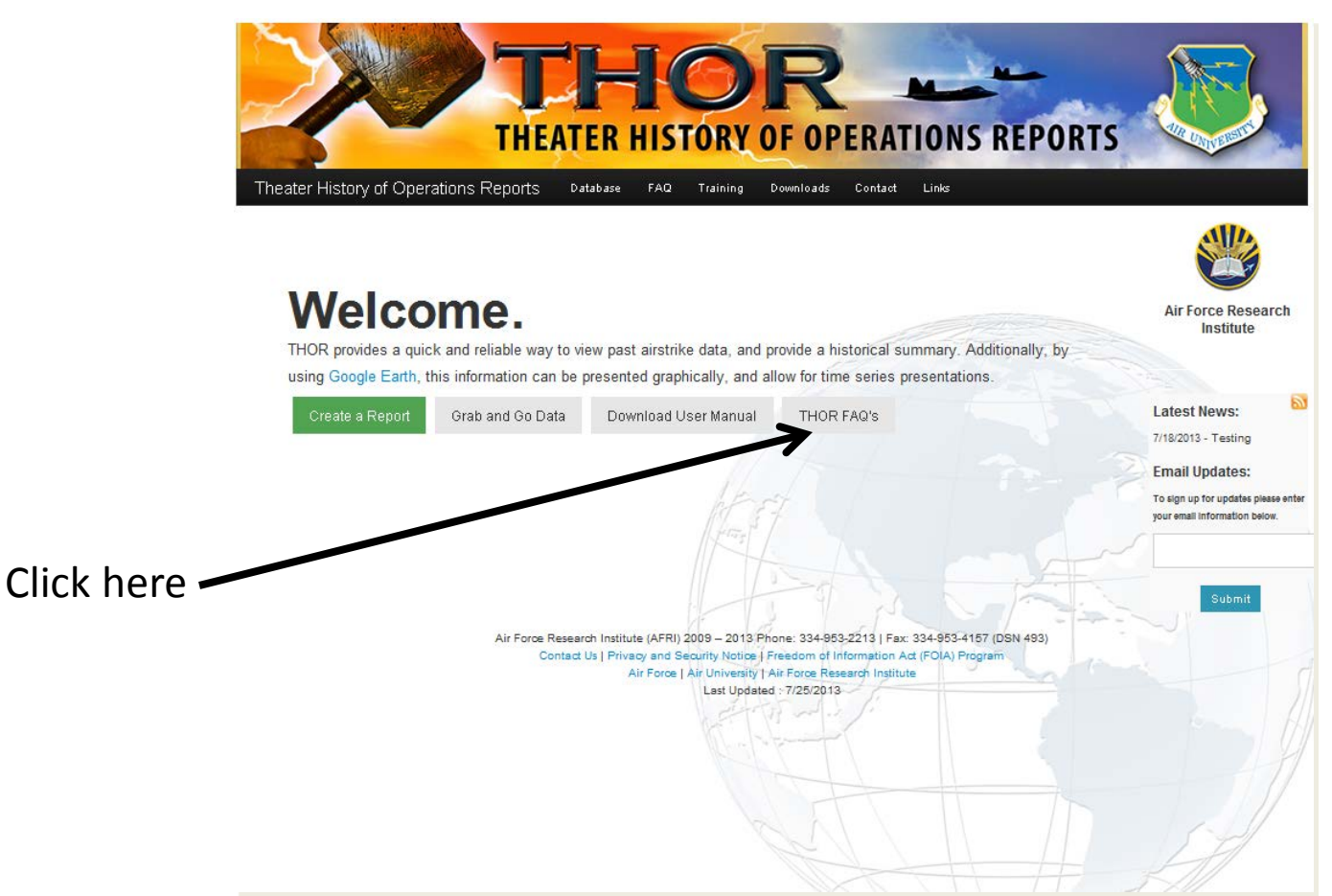

### **Asking a Question**

We've put together a list of Frequently Asked Questions to handle the most common requests we get from users. We will update the list periodically, as we get feedback, so you might want to check back from time to time. What if your question isn't answered here? Click on the "Contact" button to write us a short note. Please provide a name and email address so we can respond to your request

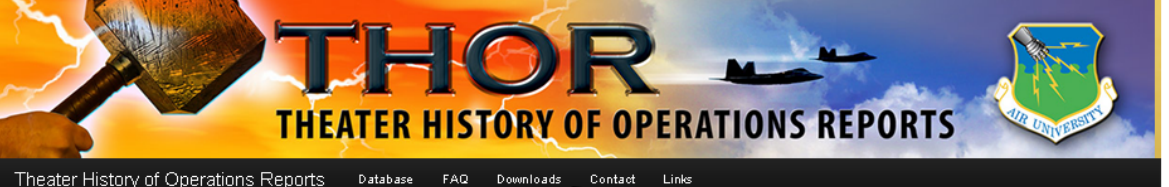

### FAQ's

#### Why should I use THOR? What does it provide?

Never before has there been a means of swiftly references where and when air strikes have been conducted across the globe. Vague mentions of strategic bombing such as "in Germany" have never allowed a detailed examination of effects get meted or joint fires created when combined with land and sea forces. Conversely, anecdotal stories "from the cockpit" usually fail to tell the larger operational or strategic story of how there plane or one squadron fit into the larger campaign narrative. For the first time, THOR provides a quick and reliable way to view air strike activity from 1915 to 1975, and provides the presolity to generate historical summaries based on user-selected oriteria to answer basic questions of who (callsign, service, country) how many (strikes, weepons, etc) what kind (aircraft, weators, etc), when, and where. Additionally, by using Google Earth, this information can be presented geographically, and it allows for time series presentations (movies), as well as strike densitiend weapon intensity comparisons, to be made. Other sources of information, such as population density, etc, can be graphed on Google Earth to compare with air strike information.

#### oesn't this capability already exist? Why did you reinvent the wheel?

Click here

If it exists, we haven't found it. We didn't invent THOR because we thought it would be neat, we built it to answer recurring questions about how airpower has been used in war. If you know of a similar or better capability, please contact us at thor@us.af.mil so we can compare ideas.

#### What does your database currently contain? How current is it?

THOR contains data from 1916 to 1975, covering World Wars I and II and the Vietnam War. It is as complete as we've been able to make it. We suspect there are some gaps in WWI – particularly in the Italian records, and are compiling the French bombing record in WW1. Vietnam is missing data prior to September 1965, and also the month of November 1967 is missing (due to water damage to its magnetic tape archive). To the best of our ability, the rest of the information is as complete as records document. The Korean war records are being hand transcribed from paper mission reports, and will be posted as soon as that action is complete.

### Why bother including past wars in THOR? The current war is completely different than ones we've fought before.

Postwar assessments do not necessarily contribute to the current war but may still prove important to employing effects-based operations (EBO) and predictive battlespace awareness (PBA) in future wars. Correctly anticipating enemy responses and the ways airpower can best be used to exploit them might be based on modeling. One way to calibrate predictive models would be to understand how adversaries responded to previous airpower applications. (See "Slow Airpower Assessment: A Cause for Concern?" Lt Col Paul D. Berg, USAF. Air and Space Power Journal, Fall 2004, pp. 75-83) Additionally, some doctrine and strategies may be timeless. By providing the data, this idea can be more fully explored.

#### Why don't you include Weapon System Video(WSV) or post strike(BDA) imagery?

We look to add new features as our capability grows. We are excited about WSV and BDA imagery, but we would ask for help to host that information in a way we can reliably link to it-including it inside the THOR database would seriously bog down performance, as we are currently sorting through 4 million+ records to process a query.

#### Why do you report weapons dropped by weight? is that really the best metric?

### Welcome to the Theater History of Operations Reports (THOR) Website

To make your life easier, we've posted the results from some of the more popular searches and made them available for immediate download. It may save you from having to do multiple or complex queries. Let's choose "Grab and Go Data" from the Welcome screen (or click "Downloads" from the menu bar.)

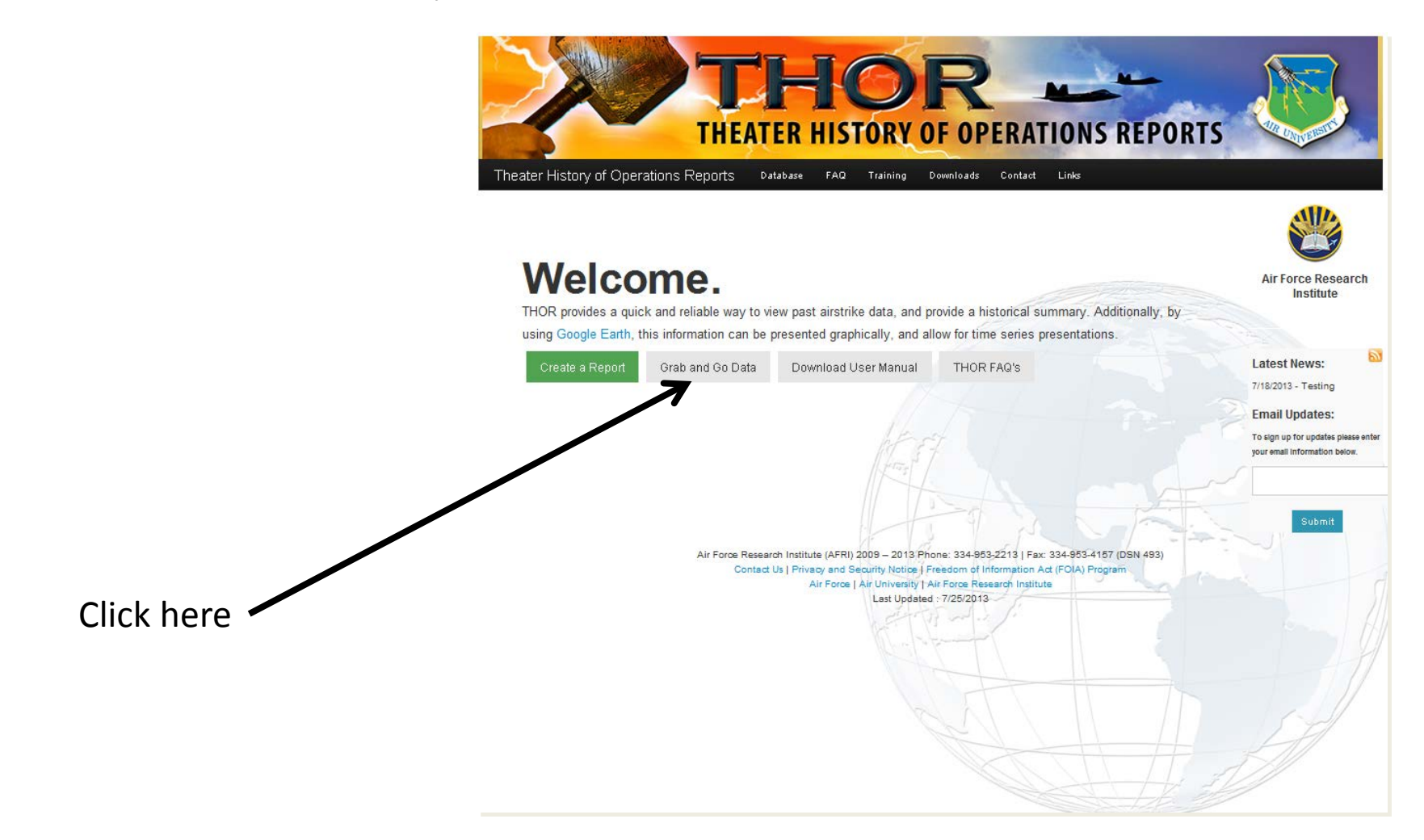

## "Grab and Go" Data

Sometimes you just want to look at the big picture, or don't have time to do multiple queries. Take a look at the data ready to download in the "Grab and Go" section. If you see what you want, click on it and the data will begin downloading to your computer. Need the entire THOR dataset (WWI, WWII, and Vietnam)? Click on the Full Database Download link. It will send you to a contact form where we request your email address so we can alert you to future data updates and fixes, and then your download will begin

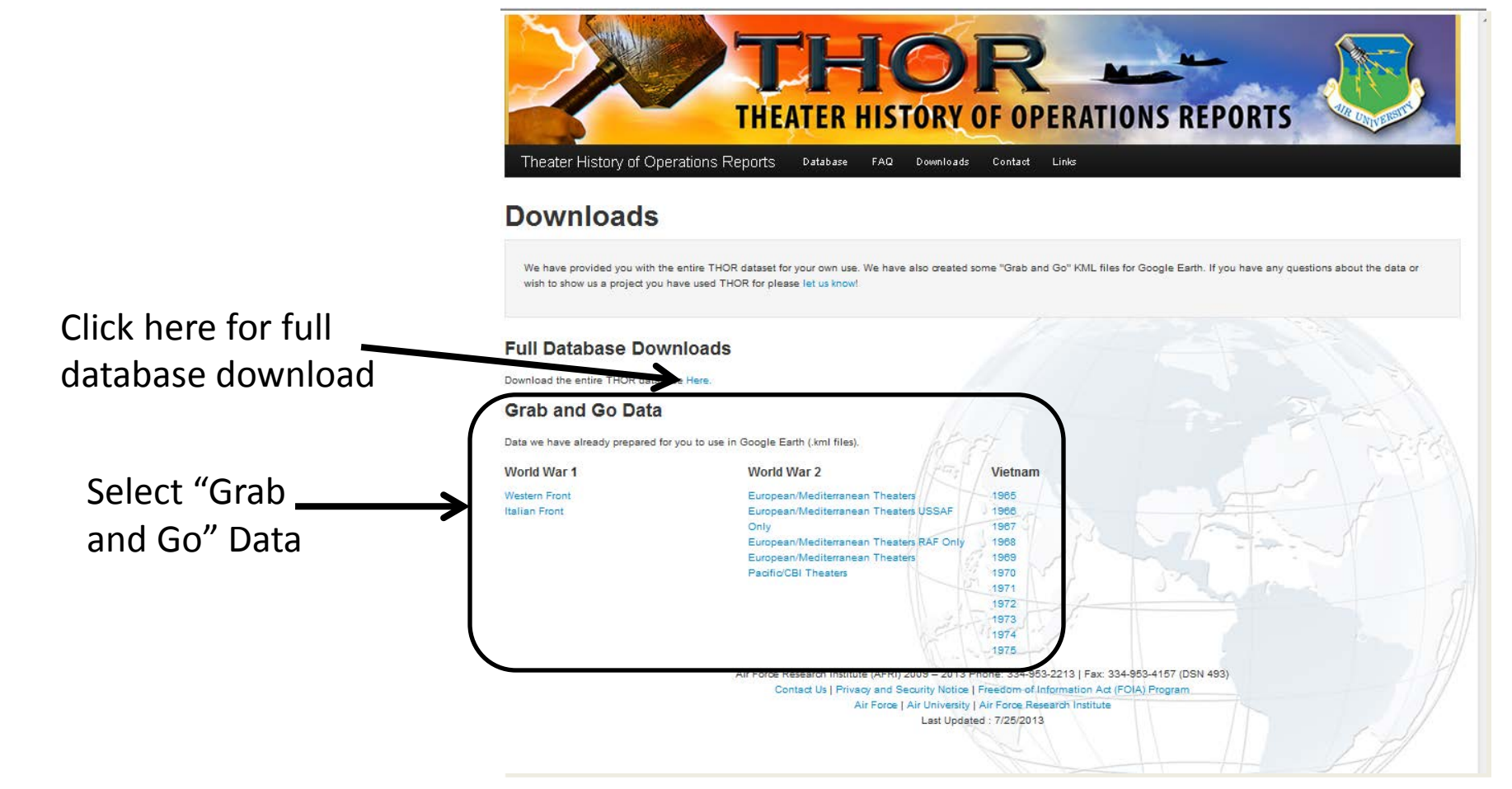

# Welcome to the Theater History of Operations Reports (THOR) Website

If the prebuilt solutions in "Grab and Go Data" don't meet your need, then you can create your own custom report in just a few simple steps. On the opening screen, you are presented with three choices. Let's choose "Create a Report"

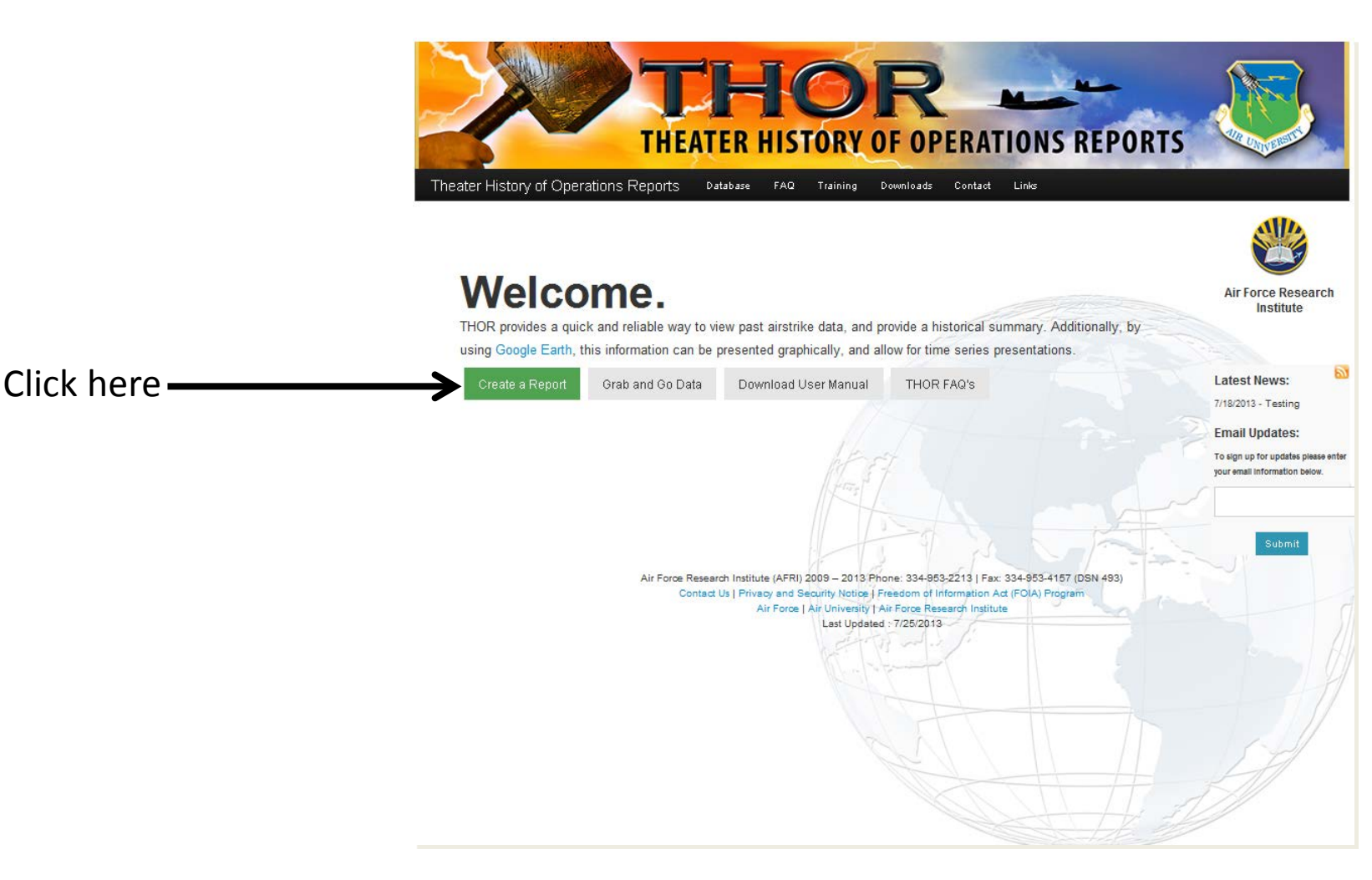

### **Choosing a Data Set**

After selecting "Create a Report" you are given the option of choosing which war's data you wish to query. Each war's data is organized slightly differently, so each data set is tuned to that conflict's information structure.

Let's choose World War 2 by clicking on the campaign ribbon for that war

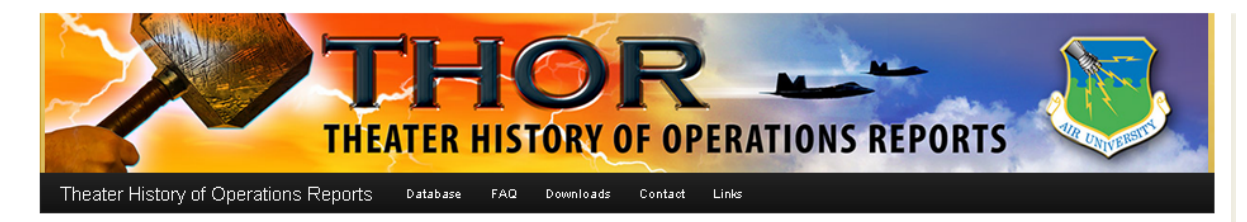

### **Choose your Conflict**

#### 📕 🔙 World War 1

Comprised of 743+ allied records from WWI, US data in the collection is digitized from the Daily Raid Reports of the 1st Daylight Bomb Group of the American Air Service in World War 1. This includes records from the 96th, 20th, 11th, and 166th Aero Squadrons. These daily records span dates from June to November 1918, and are the most detailed records found to date. British records of the Royal Naval Air Service/Royal Flying Corps/Royal Air Force (RNAS/RFC/RAF) cover the period from 30 June 1916 to November 1918, and are the most detailed records found to date. British records of the Royal Naval Air Service/Royal Flying Corps/Royal Air Force (RNAS/RFC/RAF) cover the period from 30 June 1916 to November 1918, on the No. 55, 97, 99, 10, 104, 110, 115, 215, and 216 Sqdns. Italian Front data covers the period from 1915 to October 1918, and contains data on Italian and American-piloted bombing missions. The Italian data is drawn largely from official bulletins released during the war, which understandably omit many of the operational details of the Italian missions (exact bomb load, exact number of aircraft, etc are often missing). French data from 1914. 1918 is still being researched and is not included at this time.

### Click here

#### World War 2

Drawn from the newly digitized records of the United States Strategic Bombing Survey and the US Army Air Forces Evaluation Board as well as individual unit records, the 178,000+ WWII records includes the following theaters of war:

European Theater (ETO): RAF and USAAF (8 AF, 9 AF, 15 AF, 1 TAC) Combined Bomber Offensive Sep 1939- May 1945 in Europe. Some strikes lack Numbered Air Force affiliation and unit information is not currently available for the records.

Mediterranean Theater (MTO): RAF 1940-1945 (partial records, known gaps Jan-Aug 1942, partial data 1942-1945 - exact aircraft numbers and bomb loads missing from some entries); USAAF (9 AF, 12 AF, 15 AF) June 1942- May 1945. It is believed that the records in THOR constitute of only a fraction of the RAF contributions in the war effort in this theater, and that more records are needed.

Pacific Theater (PTO): USAAF Dec 1941-Aug 1945 (5 AF, 7 AF, 11 AF, 13 AF, 14 AF, 20 AF); RAAF Dec 1941-Dec 1942, RNZAF Oct 1943-Aug 1945. It is believed that the records in THOR constitute of only a fraction of the RAAF and RNZAF contributions in the war effort in this theater, and that more records are needed. 11 AF Kiska and ATTU islands data complete from 1943-1945. Additional data on attacks on these islands in 1942 is being reviewed for completeness. US Navy and Marine Corps aircraft data is only available at monthly summary resolution.

China-Burma-India (CBI): USAAF Dec 1941-Aug 1945 (10 AF, 14 AF, 20 AF); RAF data 1942-1944 has significant gaps in coverage. It is believed that the records in THOR constitute of only a fraction of the RAF contributions in the war effort in this theater, and that more records are needed.

#### Vietnam

Data represents 4.3+ million airpower records from three Vietnam-era Joint Chiefs of Staff databases: Combat Activities File (CACTA) 1965-1970, Southeast Asia Database (SEADAB) 1970-1975, and Strategic Air Command Activities Database (SACCOACT) 1965-1975. These three databases have been combined to provide a comprehensive database on bombing from October 1965-April 1976, and contain records from the USAF, USN, USMC, and allies during this time period. There are some gaps in the record, namely Nov 1967 is missing, due to water damaged data files. There are also isolated gaps occurring throughout the record totaling approximately three weeks. To provide and preserve the most complete record possible, non-bombing missions (reconnaissance, cargo, etc) have also been kept in the database, allowing other aspects of airpower to be explored.

> Air Force Research Institute (AFRI) 2009 – 2013 Phone: 334-953-2213 | Fax: 334-953-4157 (DSN 493) Contact Us | Privacy and Security Notice | Freedom of Information Act (FOIA) Program

# **Filtering the Data**

Here's where you get to interact with the data. For performance reasons, output is limited to 20,000 records per query. One query will currently encompass all of WWI, Nine queries would encompass all of WW2, and 225 queries would be needed to cover all of the Vietnam war records – so filtering can play a vital role in narrowing your search

The most important search criteria is setting the Date Range

Set Start and

Stop Dates here

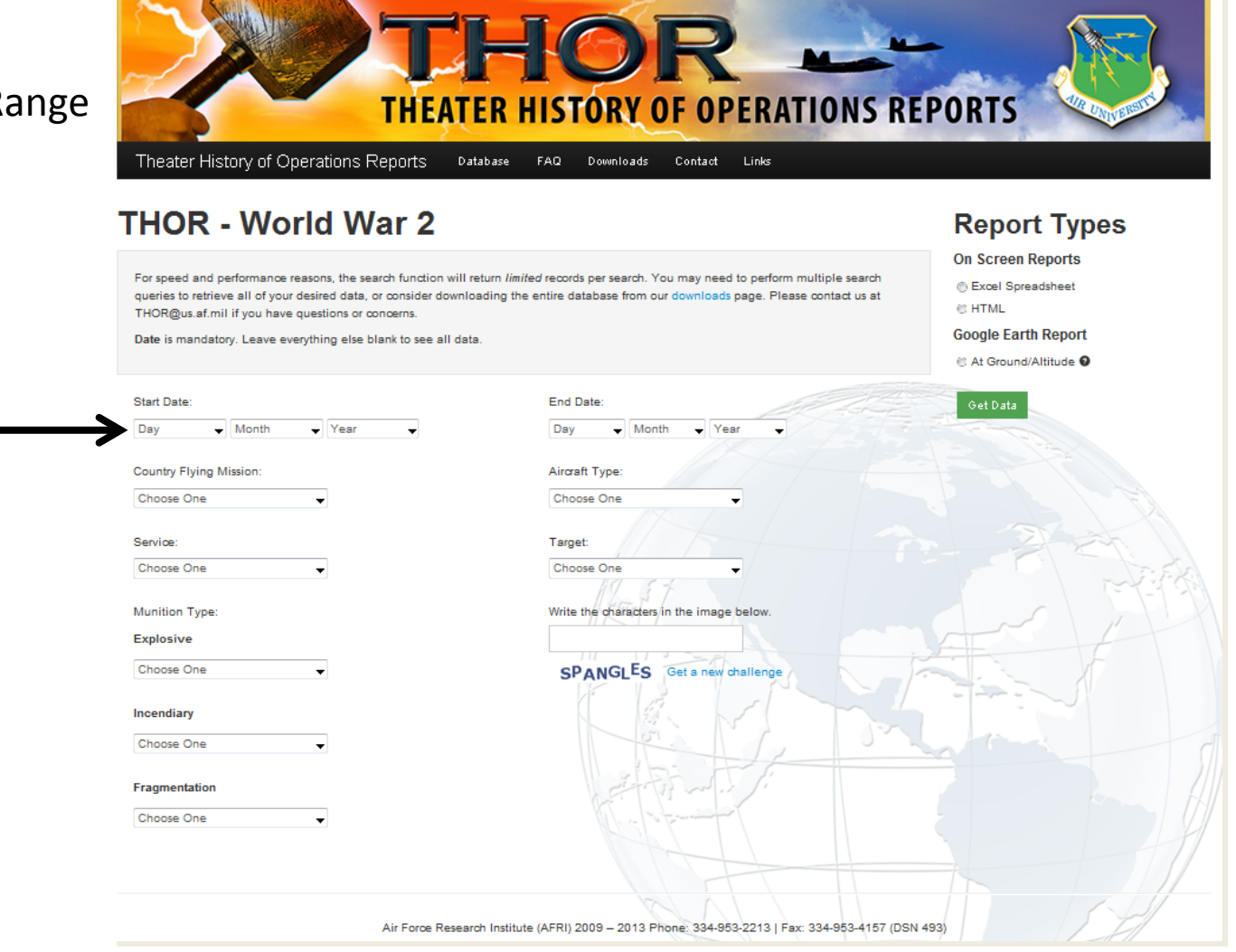

# Filtering the Data 2

Next, choose whatever other criteria you wish to use to narrow your data search. Leaving an option field blank means that the database will return all options for that field that it finds in the first 20,000 records

You can narrow your search by:

- 1. The Country flying the mission
- 2. The Service flying the mission
- 3. The specific munition type
- 4. The aircraft type
- 5. The target country

Or combinations of criteria

| HOR - World War 2                                                                                                    |                                          | Report Types                                                              |
|----------------------------------------------------------------------------------------------------|------------------------------------------|---------------------------------------------------------------------------|
| For speed and performance reasons, the search function will return <i>limited</i> records per search. You may need to perform multiple search<br>queries to retrieve all of your desired data, or consider downloading the entire database from our downloads page. Please contact us at<br>THOR@us.af.mil if you have questions or concerns. |                                          | On Screen Reports<br>© Excel Spreadsheet<br>© HTML<br>Google Earth Report |
| Date is mandatory. Leave everything else blank to see all d                                                                                                    | ata.                                     | At Ground/Altitude                                                        |
| Start Date:                                                                                                    | End Date:                                | Get Data                                                                  |
| Day 🗸 Month 🗸 Year 🗸                                                                                                    | Day 🗸 Month 🖌 Year 🗸                     | Contraction of the                                                        |
| Country Flying Mission:                                                                                                    | Aircraft Type:                           |                                                                           |
| Choose One                                                                                                    | Choose One                               |                                                                           |
| Service:                                                                                                    | Target:                                  | an IV an                                                                  |
| Choose One                                                                                                    | Choose One                               |                                                                           |
| Munition Type:                                                                                                    | Write the characters in the image below. |                                                                           |
| Explosive                                                                                                    |                                          | And L                                                                     |
| Choose One                                                                                                    | SPANGLES Get a new challenge             |                                                                           |
| Incendiary                                                                                                    |                                          |                                                                           |
| Choose One                                                                                                    |                                          |                                                                           |
|                                                                                                    |                                          |                                                                           |
|                                                                                                    |                                          |                                                                           |

### **Data Output**

Once you've chosen your criteria, the next step is to choose what you want the output to look like. You can choose between a table of the data viewable on-screen, a downloadable Microsoft Excel table of the data, or a downloadable Google Earth-compatible file

Once you've made your choice, Select "Get Data" and the database will process your query\_\_\_\_

| Theater History of Operations Reports                                                                                                    | A Downloads Contact Links                                                                                                    | EPORTS                                                                                                    |
|----------------------------------------------------------------------------------------------------|----------------------------------------------------------------------------------------------------|----------------------------------------------------------------------------------------------------|
| THOR - World War 2<br>For speed and performance reasons, the search function will retur<br>queries to retrieve all of your desired data, or consider download<br>THOR@us.af.mil if you have questions or concerns.<br>Date is mandatory. Leave everything else blank to see all data. | urn <i>limited</i> records per search. You may need to perform multiple search<br>ting the entire database from our downloads page. Please contact us at | Report Types   On Screen Reports   ☺ Excel Spreadsheet   ☺ HTML   Google Earth Report   ☺ At Ground/Altitude ● |
| Start Date:                                                                                                    | End Date:                                                                                                    | Got Data                                                                                                    |
| Day Vear                                                                                                    | Day - Month - Year -                                                                                                    |                                                                                                    |
| Country Flving Mission:                                                                                                    | Aircraft Type:                                                                                                    |                                                                                                    |
| Choose One                                                                                                    | Choose One                                                                                                    |                                                                                                    |
|                                                                                                    |                                                                                                    |                                                                                                    |
| Service:                                                                                                    | Target:                                                                                                    |                                                                                                    |
| Choose One                                                                                                    | Choose One                                                                                                    |                                                                                                    |
| Munition Type:                                                                                                    | Write the characters in the image below.                                                                                                    |                                                                                                    |
| Explosive                                                                                                    |                                                                                                    | And the                                                                                                    |
| Choose One                                                                                                    | SPANGLES Get a new challenge                                                                                                    |                                                                                                    |
|                                                                                                    |                                                                                                    |                                                                                                    |
| Incendiary                                                                                                    |                                                                                                    |                                                                                                    |
| Choose One                                                                                                    |                                                                                                    |                                                                                                    |
| Fragmentation                                                                                                    | the firm in the                                                                                                    |                                                                                                    |
| Choose One                                                                                                    | Mere La francisca I                                                                                                    |                                                                                                    |
|                                                                                                    |                                                                                                    |                                                                                                    |
|                                                                                                    |                                                                                                    |                                                                                                    |
|                                                                                                    |                                                                                                    |                                                                                                    |
| Air Force Research                                                                                                    | Institute (AFRI) 2009 - 2013 Phone: 334-953-2213   Fax: 334-953-4157 (DS                                                                                 | 5N 493)                                                                                                    |

Google Earth screenshot of THOR data for the WWII European and Mediterranean Theaters of Operations by USAAF and RAF aircraft

E35°

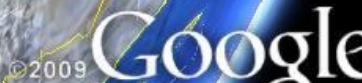

E75

E65

E5

E45°

Imagery (c) Digital Globe

135

ã